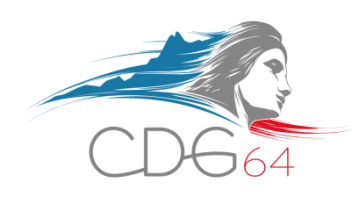

# **CANDIDATER EN LIGNE AUX RECRUTEMENTS SUIVIS PAR LE CENTRE DE GESTION DES PYRÉNÉES-ATLANTIQUES**

# **GUIDE "CANDIDATS"**

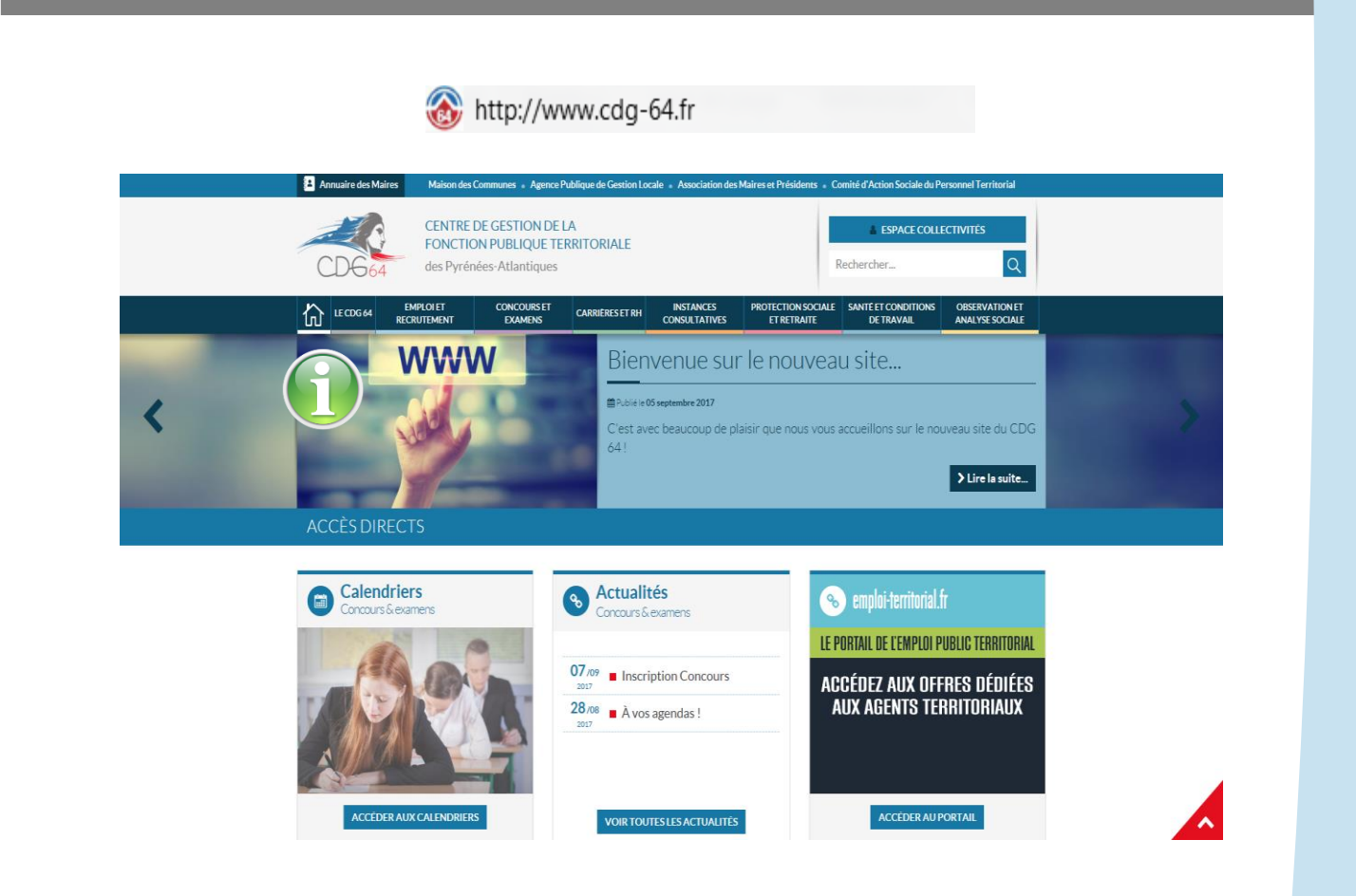

# SOMMAIRE

| 4<br>8 |
|--------|
| 8      |
|        |
| 9      |
| 9      |
| 9      |
| 9      |
| •      |

# **1. ACCÉDER AU MODULE DÉMATÉRIALISÉ DE CANDIDATURE**

### Accueil du site du CD6 64 : www.cdg-64.fr

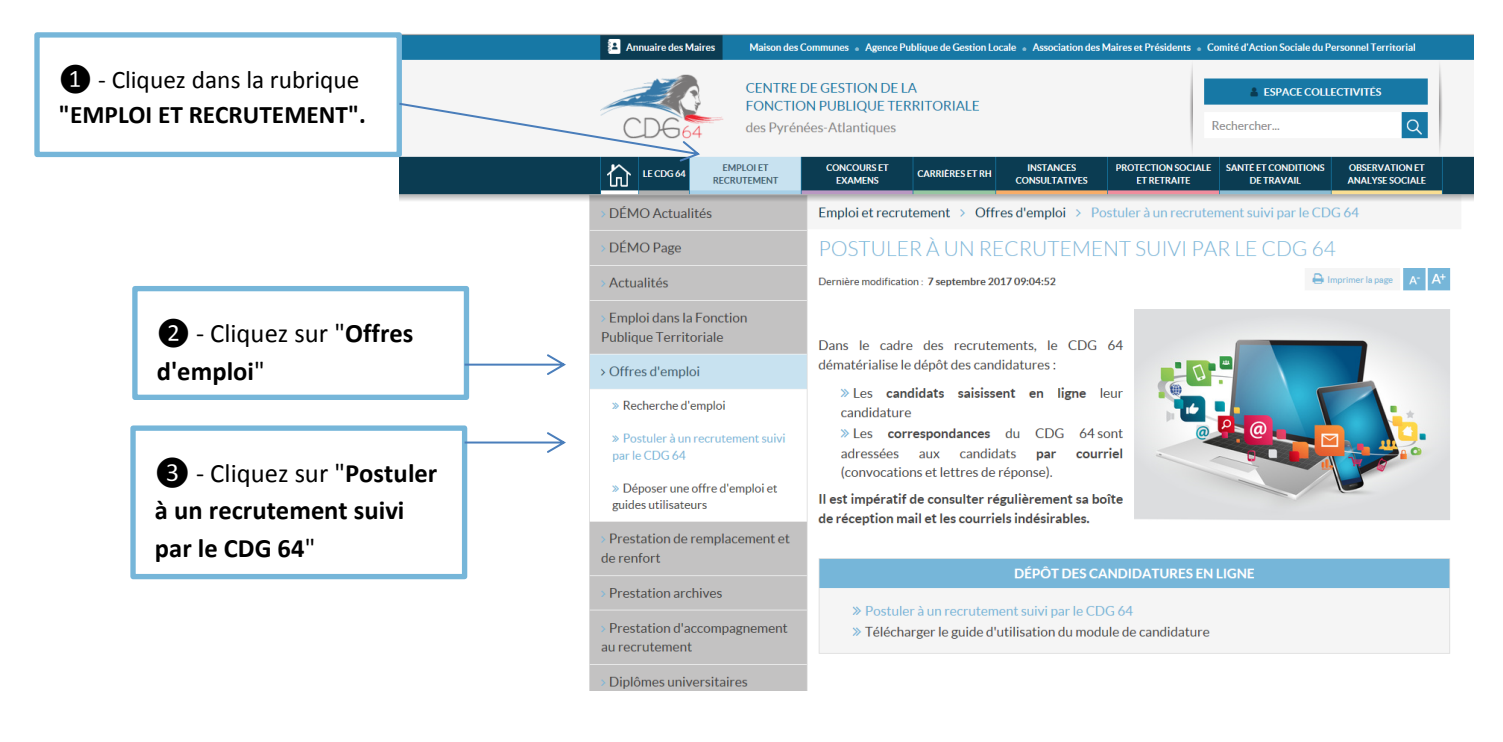

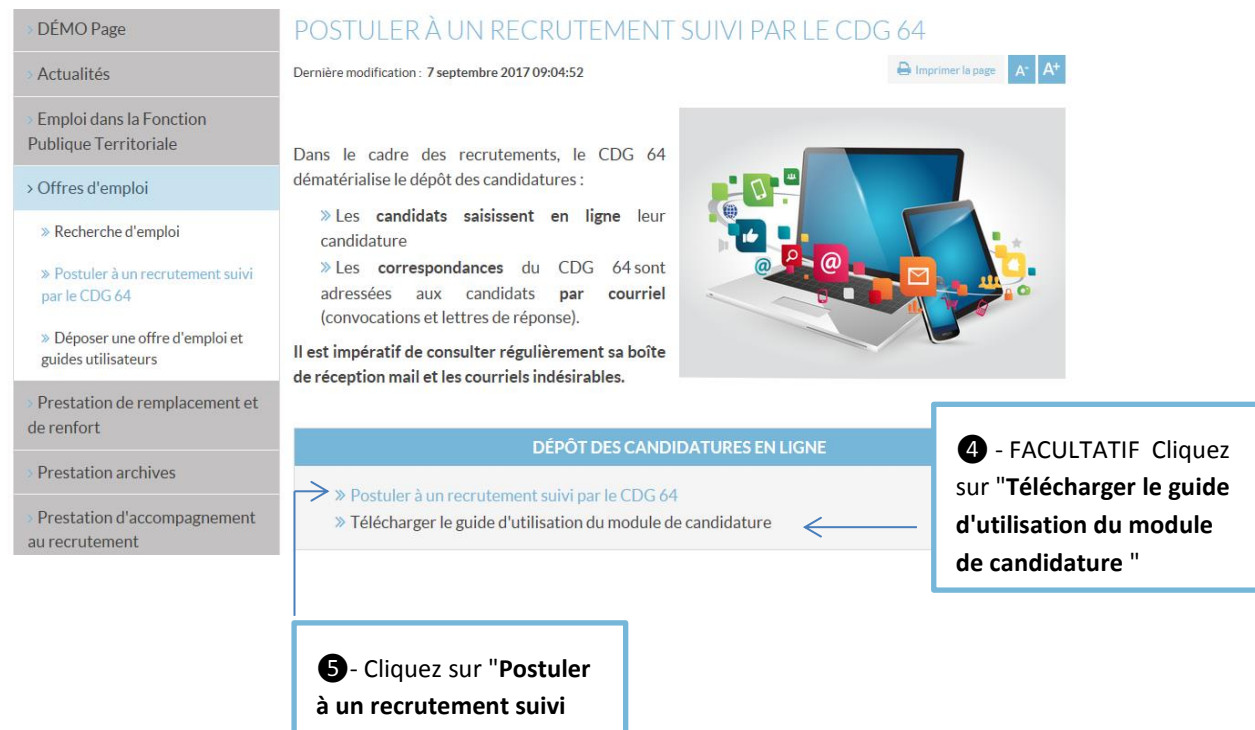

par le CDG 64"

# 2. RENSEIGNER LES INFORMATIONS CONSTITUANT L'ACTE DE CANDIDATURE

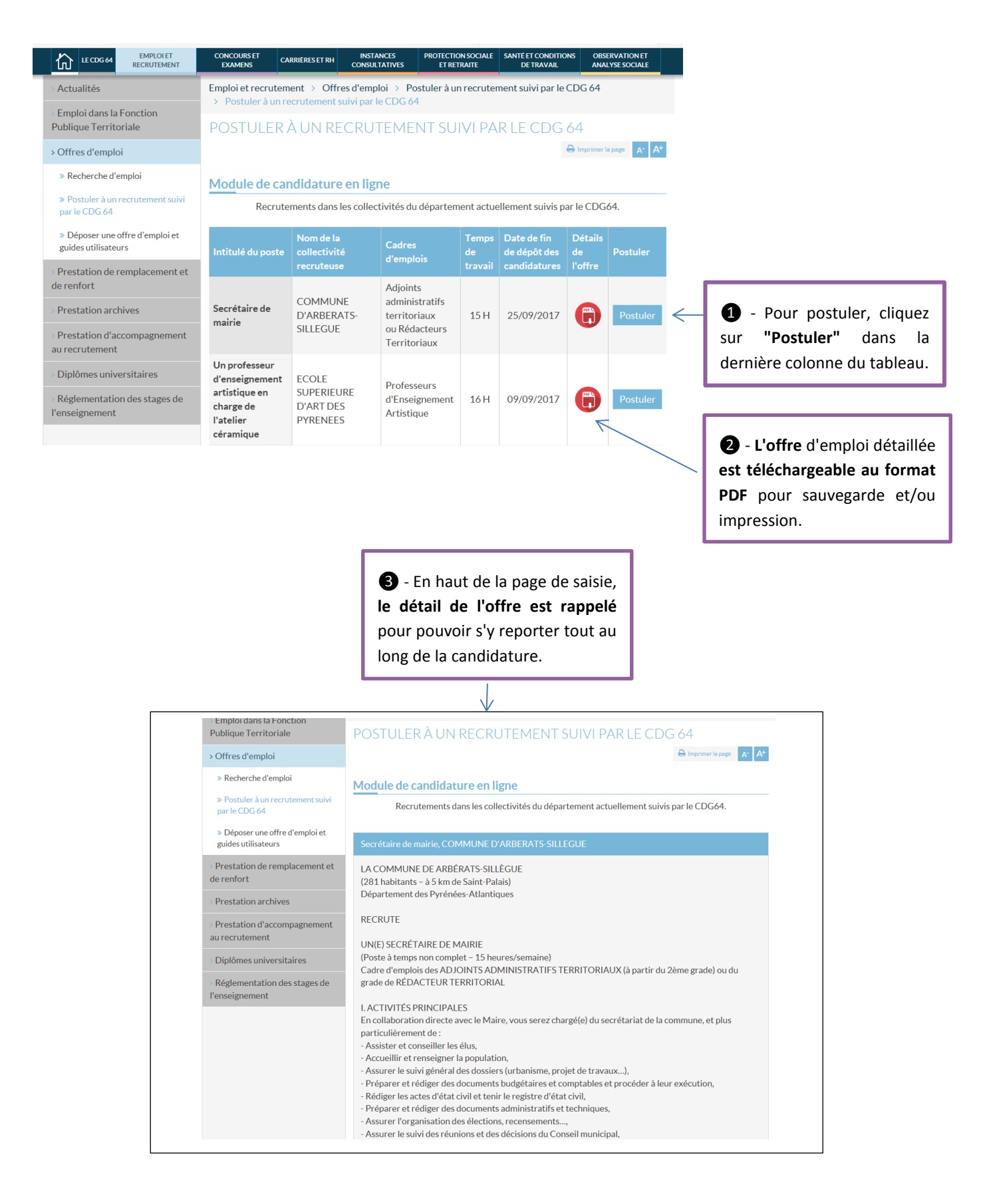

CDG 64 SEPTEMBRE 2017

# **NOTE IMPORTANTE**

Les informations saisies dans ce module constituent votre acte de candidature au poste, à partir duquel s'effectuera la sélection.

Aucune pièce jointe (CV, lettre de motivation...) ne peut être ajoutée aux candidatures en ligne.

Pour un bon rendu de votre candidature, il est impératif de n'insérer **aucune puce, tabulation ou mise en forme au texte** saisi ou copié/collé.

Certains champs étant limités en termes de nombre de caractères, il conviendra d'être attentif pour éviter que le texte saisi ou copié/collé ne soit tronqué.

## NOUS VOUS CONSEILLONS D'APPORTER LE PLUS GRAND SOIN À LA SAISIE ET LA RELECTURE AVANT VALIDATION

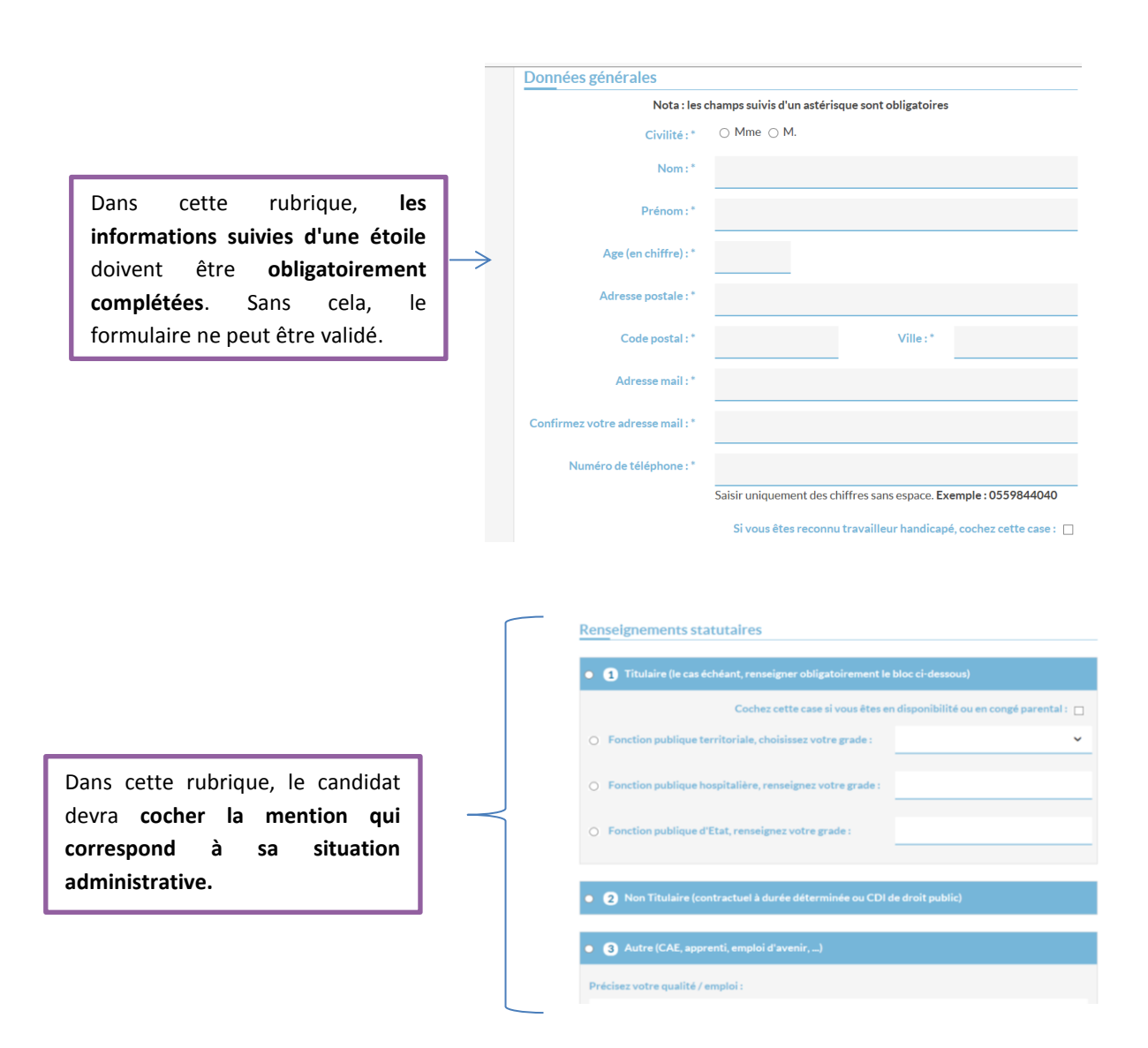

# Formations et expériences

| Permis détenu(s) (nouvelle nomenclature europ                                                                                                    | péenne) :                       |                                                                                                    |
|----------------------------------------------------------------------------------------------------|---------------------------------|----------------------------------------------------------------------------------------------------|
| □ A                                                                                                    | В                               | Г                                                                                                    |
| BE (ex permis E(B))                                                                                                    | 🗌 C1 (ex permis C)              | Plusieurs <b>permis</b> peuvent être                                                                                                    |
| C1E (ex permis E(C))                                                                                                    | D (ex permis D)                 | sélectionnés                                                                                                    |
| DE (ex permis E(D))                                                                                                    | D1 (ex permis D)                | Sciectionnes.                                                                                                    |
| D1E (ex permis E(D))                                                                                                    |                                 |                                                                                                    |
| Précisez dans quels délais vous êtes disponible pour une<br>prise de poste :<br><u>Motivations</u><br>Exposez vos motivations et compétences (lettre de motivat | ion). (2000 caractères maximum) | Le délai de disponibilité peut être<br>précisé par une durée ("3 mois") ou<br>par une indication qualitative<br>("immédiatement" ou "délai non<br>connu"). |
| Support                                                                                                    | to offro :                      | — [                                                                                                    |
| FINCE FOR FOR THE SUPPORT YOUS AVEC EN CONTRESSENCE DE CEL                                                                                                    | □ Pôle emploi                   |                                                                                                    |
| Cap emploi                                                                                                    | Revue spécialisée               | Plusieurs <b>supports</b> peuvent être                                                                                                    |
| Affichage en collectivité                                                                                                    | Emploi territorial              | sélectionnés.                                                                                                    |
| Autre, précisez :                                                                                                    |                                 | L                                                                                                    |
|                                                                                                    |                                 |                                                                                                    |

A l'issue de votre saisie, cliquez sur :

Envoyer votre candidature

ATTENTION : à cette étape votre candidature n'est pas encore validée

#### INFORMATIONS COMPLÉMENTAIRES IMPORTANTES CONCERNANT LA SAISIE

Si vous cliquez sur "**Envoyer votre candidature**" mais qu'un ou plusieurs champs obligatoires ne sont pas remplis ou sont mal remplis, vous serez redirigé vers le formulaire de saisie. Les champs mal saisis apparaîtront alors en rouge.

| Civilité : * | ⊖ Mme ⊖ M.                                                                       |
|--------------|----------------------------------------------------------------------------------|
|              |                                                                                  |
| Un ou pl     | lusieurs champs ne sont pas rempli(s) ou mal rempli(s).<br>* : champ obligatoire |
|              |                                                                                  |

## ATTENTION :

depuis le 19 janvier 2013, les Etats membres de l'Union Européenne ont adopté les mêmes catégories de permis de conduire.

De ce fait, en France, certaines catégories de permis de conduire ont été créées, d'autres modifiées. Le formulaire à compléter propose la nouvelle nomenclature, en indiquant entre parenthèses les anciens permis correspondants.

Le tableau ci-dessous recense les correspondances entre nouvelles et anciennes catégories de permis :

| Catégories de permis obtenus avant le<br>19 janvier 2013 | Nouvelles catégories (permis<br>européen) |
|----------------------------------------------------------|-------------------------------------------|
| В                                                        | В                                         |
| E(B)                                                     | B et BE                                   |
| С                                                        | B, C1 et C                                |
| E(C)                                                     | B, BE, C1, C1E, C et CE                   |
| D                                                        | B, D1 et D                                |
| E(D)                                                     | B, BE, D1, D1E, D et DE                   |
|                                                          |                                           |

#### Module de candidature en ligne

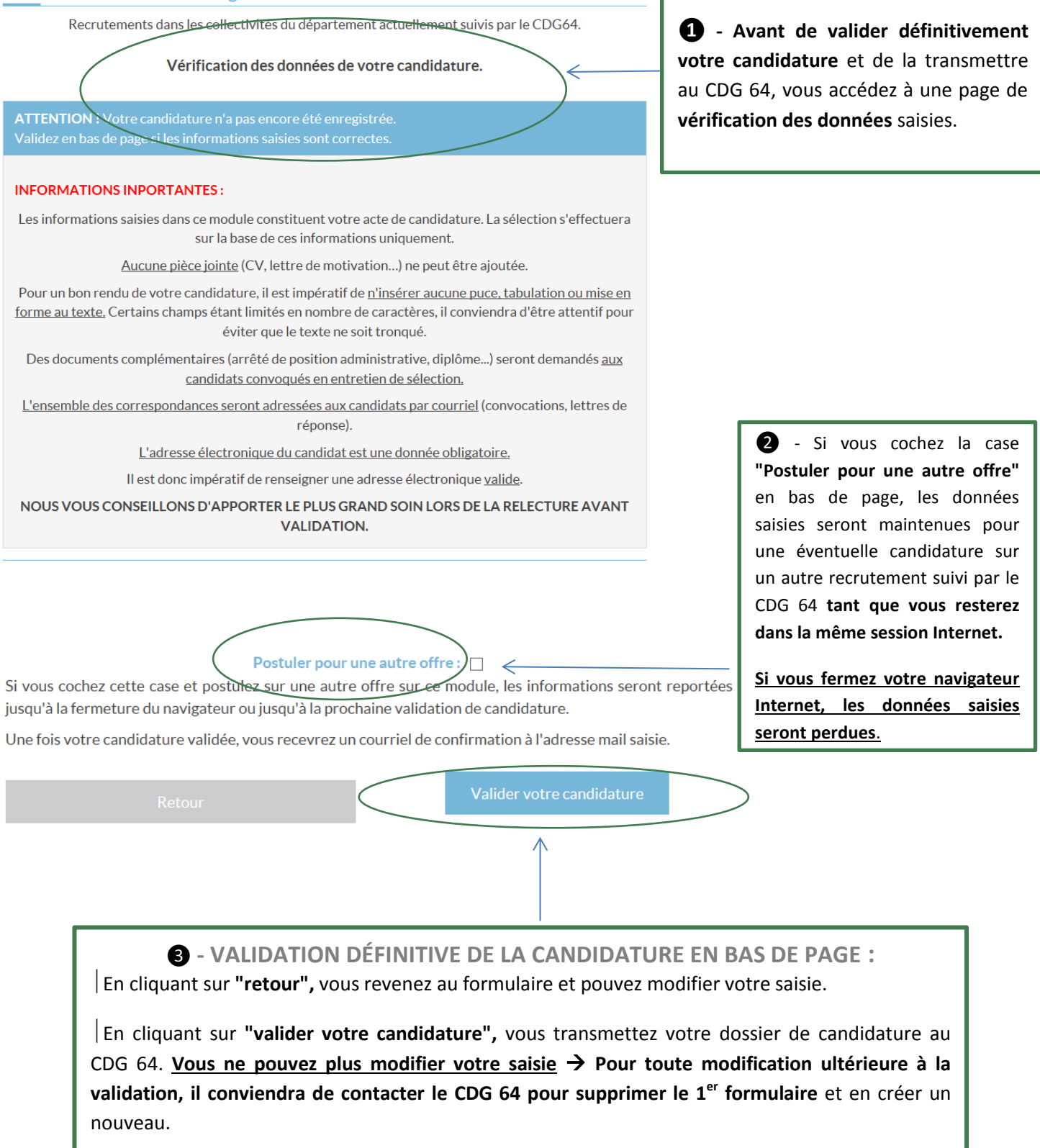

### A. CONFIRMATION DE VOTRE CANDIDATURE

**Vous recevrez un courriel de confirmation de votre candidature** à l'adresse renseignée dans le formulaire. L'ensemble des données que vous avez saisies y sera récapitulé.

# B. DEMANDE DE DOCUMENTS COMPLÉMENTAIRES

Des documents complémentaires pourront être demandés aux candidats retenus pour un entretien de sélection : diplômes, dernier arrêté de position administrative, attestation de réussite au concours, permis...

# C. MODALITÉS DE CORRESPONDANCE

**NOTE IMPORTANTE** : l'ensemble des correspondances seront adressées aux candidats <u>par</u> <u>courriel</u> (convocations, réponses négatives et positives).

Le renseignement d'une adresse électronique est désormais <u>obligatoire</u>. Il est donc impératif pour chaque candidat d'apporter le plus grand soin dans la saisie et de renseigner une adresse électronique <u>valide</u>.

Le candidat devra donc consulter régulièrement sa boîte de réception ainsi que, par mesure de précaution, ses "courriers indésirables".

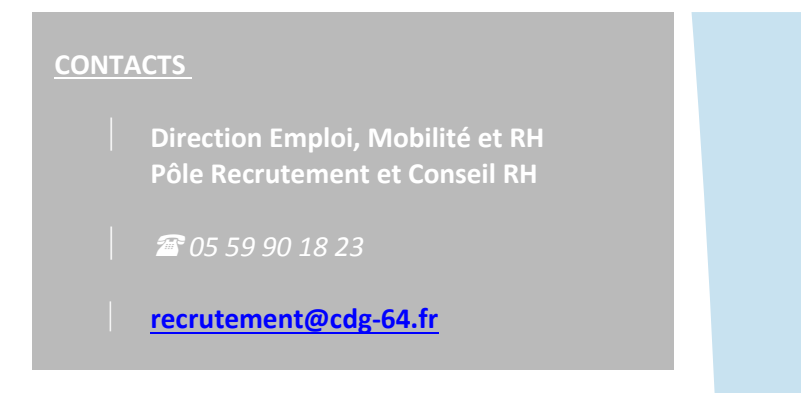